### **Bienvenidos al Congreso Virtual CODAJIC 2012**

#### 1. Ingresar a <u>www.codajic.org</u> y hacer clic en Foro Congreso Virtual

| COI<br>Quienes Somos Ev                                                                                                    | Confederación de adolescencia y juventud de iberoamérica y el caribe     Confederación de adolescencia y juventud de iberoamérica y el caribe     L Hacer clic Foro Congreso Virtual                                                                                                    |
|----------------------------------------------------------------------------------------------------|----------------------------------------------------------------------------------------------------|
| Counter                                                                                                    | X Aniversario de la Confederación de Adoles cia y Juventud de Iberoamérica y el Caribe                                                                                                    |
| <ul> <li>Total de Visitas:<br/>7,256</li> <li>Visitantes Unicos:<br/>2,263</li> <li>Visitantes<br/>Hoy: 1</li> <li>Esta semana: 133</li> <li>Este mes: 360</li> <li>Este año: 4431</li> </ul> | <ul> <li>La Confederación de Adolescencia y Juventud de Iberoamérica y el Caribe ( CODAJIC) reitera su saludo fraterno a adolescentes, jóvenes, colegas e instituciones que contribuyen a la salud y desarrollo de los 150 millones de ciudadanos que están en esta etapa en Iberoamérica y el Caribe.</li> <li>En los dos últimos dos años se han realizado muchas acciones, entre las cuales destacamos el <i>Il Congreso liberoamericano y del Caribe de Adolescencia y Juventud: Diálogo y entendimiento mutuo</i> que se realizó del 12 al 14 de Agosto en la Ciudad de Lima, Perú Contó con la presencia de 21 profesores extranjeros que juventud. Producto del Encuentro beroamericano y del Caribe de Adolescencia y Juventud se desarrolló la "Declaración de Lima" que insta a los gobiernos de la región a fortalecer las políticas y programas a favor de adolescentes y jóvenes. Se realizó el reconocimiento a la Dra. Matilde Maddaleno, Asesora de la OPS en Salud del Adolescente.</li> </ul> |
|                                                                                                    | Hemos participado en Congresos a nivel regional y el XII Congreso Virtual de Psiquiatría. También se inició la página web de<br>CODAJIC que tiene muy buena acogida y que ha hecho un compendio actualizado de los documentos fundamentales para<br>nuestra área de trabajo, dirigida a profesionales y también a adolescentes y jóvenes.                                                                                                    |
|                                                                                                    | Se incorporaron más países en nuestra institución formando CODAJIC en estos momentos Argentina, Brasil, Colombia,<br>Cuba, Costa Rica, Chile, Ecuador, España, México, Perú, Portugal, República Dominicana, Uruguay y Venezuela<br>realizándose las elecciones para el periodo 2013-2015.                                                                                                    |
|                                                                                                    | El grupo conformado por representantes de Argentina, Chile, Colombia, Portugal y Cuba acompañaran al CE actual durante<br>el año 2012                                                                                                    |

2. Para habilitar tu cuenta y así poder ingresar a la plataforma donde encontrarás los trabajos presentados hace clic en : <u>Inicie sesión</u> para publicar contenidos en el foro.

|   | СО                                                    | S<br>D         | AJI              | C CONFEDER            | ACIÓN DE ADOLES            |                       |         | IBEROAMÉRI | CAYEL C | ARIBE     |
|---|-------------------------------------------------------|----------------|------------------|-----------------------|----------------------------|-----------------------|---------|------------|---------|-----------|
|   | Quienes Somos                                         | Eventos        | Bibliografia     | Foro Congreso Virtual | Galería de Fotos           | Novedades             | Enlaces | Contacto   | Inicio  | *         |
| 2 | Inicio » Foros<br>Congreso \<br>Inicie sesión para pu | <b>/irtual</b> | idos en el foro. | 2. Hacer              | <mark>clic en Inici</mark> | <mark>e sesión</mark> |         |            |         |           |
|   | Tema                                                  | Respue         | estas            | Creado                | Últin                      | na respuesta 🔻        |         |            |         |           |
|   |                                                       |                |                  |                       |                            |                       |         |            |         |           |
|   |                                                       |                |                  |                       |                            |                       |         |            | RG      | GB-Design |
|   |                                                       |                |                  |                       |                            |                       |         |            |         |           |

3. Se abre una ventana donde deberás hacer clic en **Crear nueva cuenta** 

|                                            | S              |                            |                       | 3,2                                 | 21                         |                       |                       |                |
|--------------------------------------------|----------------|----------------------------|-----------------------|-------------------------------------|----------------------------|-----------------------|-----------------------|----------------|
| CCO<br>Quienes Somos                       | Eventos        | <b>AJI</b><br>Bibliografia | C CONFEDER            | ACIÓN DE ADOLES<br>Galería de Fotos | SCENCIA Y JUV<br>Novedades | VENTUD DE<br>Enlaces  | IBEROAMÉR<br>Contacto | ICA Y EL CARIE |
| Crear nueva o<br>Cuenta de U<br>Usuario: * | usuaric        | Iniciar sesión             | Solicitar una nueva o | contraseña                          | 3. Clic                    | <mark>en cre</mark> a | ar Cuer               | ita            |
| Ingrese su nombre de u<br>Contraseña: *    | suario CODAJ   | IC.                        |                       |                                     |                            |                       |                       |                |
| Ingrese la contraseña a<br>Iniciar sesión  | signada a su r | nombre de usuario          |                       |                                     |                            |                       |                       |                |

- 4. Completar los datos solicitados para la apertura de la Cuenta
- 5. Hacer clic en Crear nueva cuenta

4

| · ·                                                                                                    |
|----------------------------------------------------------------------------------------------------|
| CODAJIC CONFEDERACIÓN DE ADOLESCENCIA Y JUVENTUD DE IBEROAMÉRICA Y EL CARIBE                                                                                                    |
| Quienes Somos         Eventos         Bibliografía         Foro Congreso Virtual         Galería de Fotos         Novedades         Enlaces         Contacto         Inicio           Inicio » Cuenta de usuario         Crear nueva cuenta         Iniciar sesión         Solicitar una nueva contraseña         Verta de usuario                                                                                                |
| Cuenta de usuario<br><sup>Usuario: *</sup>                                                                                                    |
| Se permite la utilización de espacios; los signos de puntuación no estan permitidos a excepción de puntos, guiones altos y guiones bajos. Dirección de correo electrónico:* Una dirección de correo electrónico válida. Todos los correos del sistema se enviaran a esta dirección. La dirección de correo no es pública y solamente será usada para recibir una contraseña nueva o para el envió de ciertas se y notificaciones. |
| Crear nueva cuenta 5. Clic en crear nueva Cuenta RGB-Design                                                                                                    |
|                                                                                                    |

#### 6. Si has correctamente ingresado tus datos verás en la pantalla :

6

Gracias por solicitar una cuenta de usuario. Actualmente su cuenta está pendiente de autorización por el administrador del sitio.

Mientras se autoriza, se envió a su dirección de correo un mensaje de bienvenida con instrucciones adicionales.

#### 7. Recibirás en el correo que has registrado el siguiente mensaje

Gracias por registrarse en !sitio. Su aplicación por una cuenta está pendiente de aprobación. Una vez que haya sido aprobada, usted recibirá otro correo electrónico con información sobre como iniciar sesión, establecer su contraseña y otros detalles.

# 8. Deberá esperar la respuesta del Administrador dentro de las 48 hs de solicitada la cuenta. Recibirá en su cuenta electrónica el siguiente correo:

Su cuenta en CODAJIC ha sido activada.

Ya puede iniciar sesión haciendo clic en este enlace o copiándolo y pegándolo en su navegador:

Este enlace es válido para un único inicio de sesión, entonces solo se puede usar una vez.

Después de iniciar sesión, usted será redirigido a <u>http://www.codajic.org////////</u> de forma que pueda cambiar su contraseña.

Una vez que usted haya establecido su contraseña, usted podrá iniciar sesión en <u>http://www.codajic.org///////</u> en el futuro usando:

9. Te recordamos además que deberás enviar a <u>codajic2002@gmail.com</u> la ficha de Inscripción que encontrarás a pié de página o en: <u>http://www.codajic.org/node/404</u>

## FICHA DE INSCRIPCIÓN

## **Congreso Mundial Virtual X Aniversario CODAJIC**

Fecha: / /

| Apellido Nombre Fecha de Nacimiento Apellido Nombre Fecha de Nacimiento Documento de identidad: Profesión / Ocupación Especialidad: Institución donde trabaja: Institución donde trabaja: Dirección particular: Ciudad: Provincia: Código postal: Teléfono Móvil: E-mail E-mail de referencia:                                                                                                    |                            |         |               |                       |
|----------------------------------------------------------------------------------------------------|----------------------------|---------|---------------|-----------------------|
| Apellido Nombre Fecha de Nacimiento   Apellido Nombre Fecha de Nacimiento   Documento de identidad:                                                                                                    | DATOS PERSONALES           |         |               |                       |
| Documento de identidad:  Profesión / Ocupación Especialidad:  Profesión / Ocupación Especialidad:  Teléfono:  Teléfono:  Ciudad: Provincia: Ciudad: Provincia: Ciudad: E-mail: E-mail de referencia:                                                                                                    | Apellido Nombre            |         |               | Fecha de Nacimiento   |
| Documento de identidad:  Profesión / Ocupación  Institución donde trabaja:  Dirección particular:  Ciudad:  Provincia:  Ciudad:  Provincia:  Ciudad:  Provincia:  Ciudad:  Ciudad: Ciudad: Ciudad: Ciudad |                            |         |               |                       |
| Documento de identidad:  Profesión / Ocupación Especialidad:  Institución donde trabaja:  Institución donde trabaja:  Institución particular:  Ciudad:  Provincia:  Ciudad:  Provincia:  Ciudad:  Fermail:  Ciudad:  Ciudad: Ciudad: Ciudad: C |                            |         |               |                       |
| Documento de identidad:   Profesión / Ocupación Especialidad:   Institución donde trabaja: Teléfono:   Institución particular: Teléfono:   Dirección particular: Teléfono:   Ciudad: Provincia:   Ciudad: E-mail:   E-mail: E-mail de referencia:                                                                                                    |                            |         |               |                       |
| Profesión / Ocupación Especialidad:<br>Institución donde trabaja: Teléfono:<br>Dirección particular: Teléfono:<br>Ciudad: Provincia: Código postal:<br>Teléfono Móvil: E-mail: E-mail de referencia:                                                                                                    | Documento de identidad:    |         |               |                       |
| Profesión / Ocupación Especialidad: Institución donde trabaja: Institución donde trabaja: Institución particular: Institución particular: Institución  |                            |         |               |                       |
| Institución donde trabaja: Teléfono: Dirección particular: Teléfono: Ciudad: Provincia: Código postal: Teléfono Móvil: E-mail: E-mail de referencia:                                                                                                    | Profesión / Ocupación      |         | Especialidad: |                       |
| Institución donde trabaja: Teléfono: Teléfono: Teléfono: Teléfono: Teléfono: Teléfono: Teléfono: Teléfono: Teléfono: Teléfono: Teléfono Móvil: E-mail: E-mail de referencia: Teléfono Móvil: Teléfono Móvil: T |                            |         |               |                       |
| Institución donde trabaja: Teléfono: Teléfono: Teléfono: Teléfono: Teléfono: Teléfono: Teléfono: Teléfono: Teléfono Móvil: E-mail: E-mail de referencia: Teléfono Móvil: Teléfono Móvil: Teléfono Móvil: E-mail: E-mail: E-mail de referencia: Teléfono Móvil: E-mail: E-mail: |                            |         |               |                       |
| Dirección particular: Teléfono: Teléfono: Código postal: Teléfono Móvil: E-mail: E-mail de referencia:                                                                                                    | Institución donde trabaja: |         |               | Teléfono:             |
| Dirección particular: Teléfono:<br>Ciudad: Provincia: Código postal:<br>Teléfono Móvil: E-mail: E-mail de referencia:                                                                                                    |                            |         |               |                       |
| Dirección particular: Teléfono: Teléfono: Código postal: Código postal: Teléfono Móvil: E-mail: E-mail de referencia:                                                                                                    |                            |         |               |                       |
| Dirección particular: Teléfono:<br>Ciudad: Provincia: Código postal:<br>Teléfono Móvil: E-mail: E-mail de referencia:                                                                                                    |                            |         |               | - 1/2                 |
| Ciudad:       Provincia:       Código postal:         Teléfono Móvil:       E-mail:       E-mail de referencia:                                                                                                    | Dirección particular:      |         |               | Teléfono:             |
| Ciudad:       Provincia:       Código postal:         Teléfono Móvil:       E-mail:       E-mail de referencia:         Image: State of the state of the state                                                                                                    |                            |         |               |                       |
| Teléfono Móvil:       E-mail:       E-mail de referencia:                                                                                                    | Ciudad:                    | Provinc | cia:          | Código postal:        |
| Teléfono Móvil:       E-mail:       E-mail de referencia:         Image: State of the state of the state of the                                                                             |                            |         |               |                       |
| Teléfono Móvil:       E-mail:       E-mail de referencia:         Value       Value       Value       Value                                                                                                    |                            |         |               |                       |
| Teléfono Móvil:       E-mail:       E-mail de referencia:         Image: state of the state of the                                                                             |                            |         |               |                       |
|                                                                                                    | Teléfono Móvil:            | E-mail: |               | E-mail de referencia: |
|                                                                                                    |                            |         |               |                       |
|                                                                                                    |                            |         |               |                       |
|                                                                                                    |                            |         |               |                       |
|                                                                                                    |                            |         |               |                       |